# CultureVision®

A how-to guide for the CultureVision online database

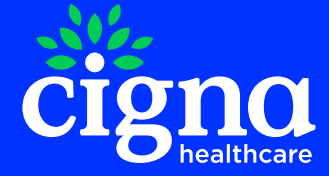

Confidential, unpublished property of Cigna Healthcare. Do not duplicate or distribute. Use and distribution limited solely to authorized personnel. © 2023 Cigna Healthcare

## What is CultureVision?

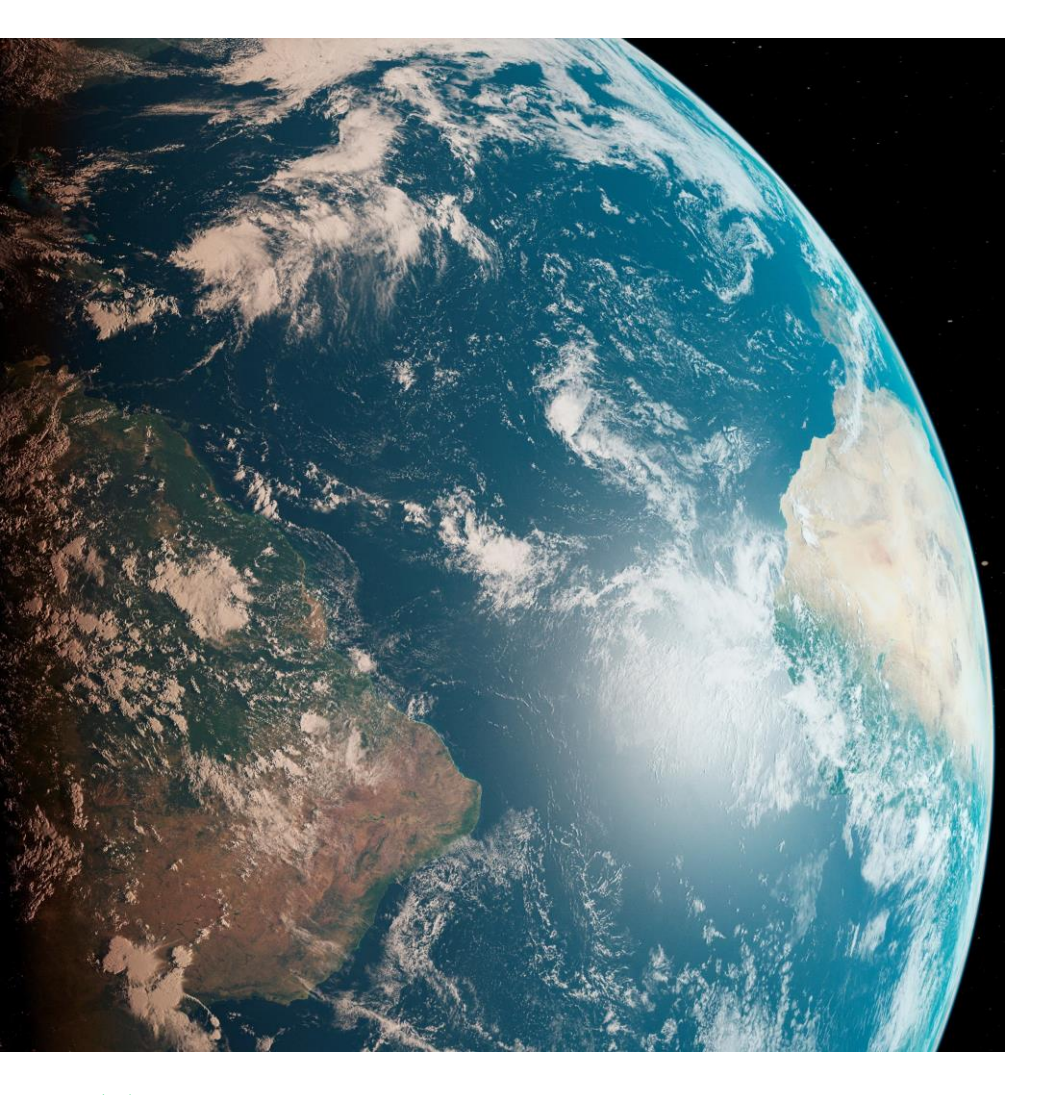

CultureVision is a user-friendly online database available to contracted Cigna Healthcare and Evernorth Behavioral Health providers and their staff. This database is a collection of culturally relevant patient information, and contains information for 75 ethnic groups, religious groups, and additional cultural communities.

### Through CultureVision, you can find fully referenced information featuring topics such as:

- Concept of health.
- Beliefs, religion, and spirituality.
- Language and communication.
- Family traditions.
- Gender roles.
- Diet and nutrition.

- Illness-related issues.
- Mental health issues.
- Treatment issues.
- Labor, birth, and after care.
- Death and dying.
- Terminology.
- Health promotion/disease prevention. Etiquette.

### To learn more, visit <u>CultureVision – About Us</u> and review the <u>Frequently Asked Questions</u>.

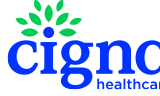

## **Getting started**

Access CultureVision at no charge. To get started, visit <u>CultureVision.com</u> and enter the dedicated login and password.

#### Where to find your login and password

#### **Cigna Healthcare providers**

There are two ways to access your login and password.

 Log in to the Cigna for Health Care Professionals website (<u>CignaforHCP.com</u>). Go to Resources > Medical Resources > Doing Business with Cigna > CultureVision. You will find the login and password on this web page.

#### OR

2. View the latest version of <u>Network News</u>. In the Helpful Reminders section, go to the article "Cultural resources you can use." You will find the login and password in the CultureVision section of the article.

#### **Evernorth Behavioral Health providers**

View the October 2023 edition of <u>Transformations</u>. Go to the article "Cultural resources you can use." You will find your login and password in the CultureVision section of the article.

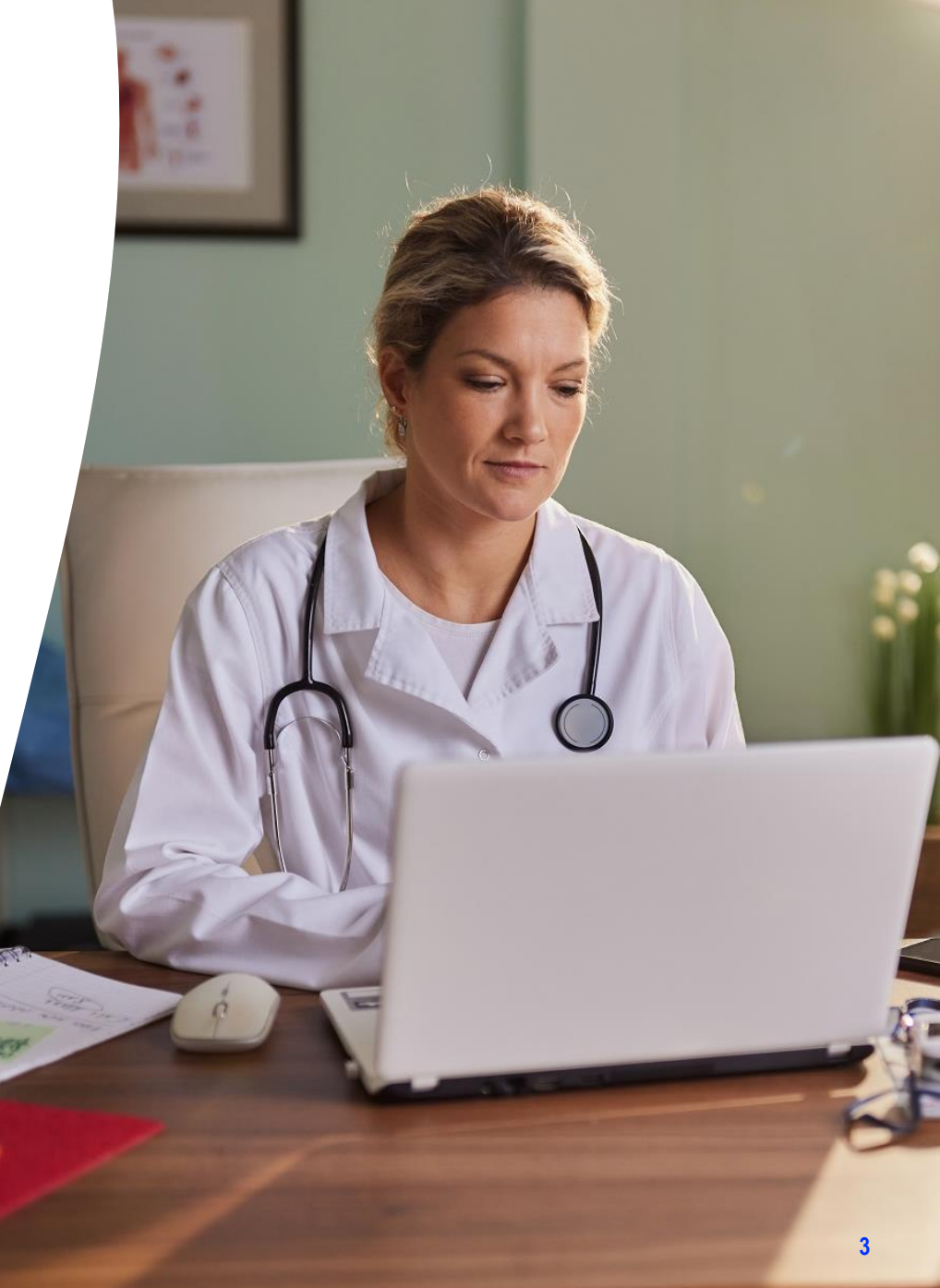

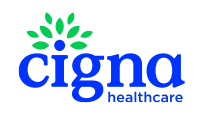

## **Using the CultureVision database**

1.

2.

### How to get the most out of CultureVision: View "Using This Resource" web page

- Log in to CultureVision.
- Click the hamburger icon in the top right corner. A dropdown menu will appear.
- Click the arrow next to About Us. Another dropdown menu will appear.
- Click Using This Resource.
- On this web page, you can:
  - Find tips on how to get the most out of CultureVision.
  - Access information about any of 75 ethnic groups, cultural groups, and additional groups from the three "SELECT GROUPS" drop-down menus.

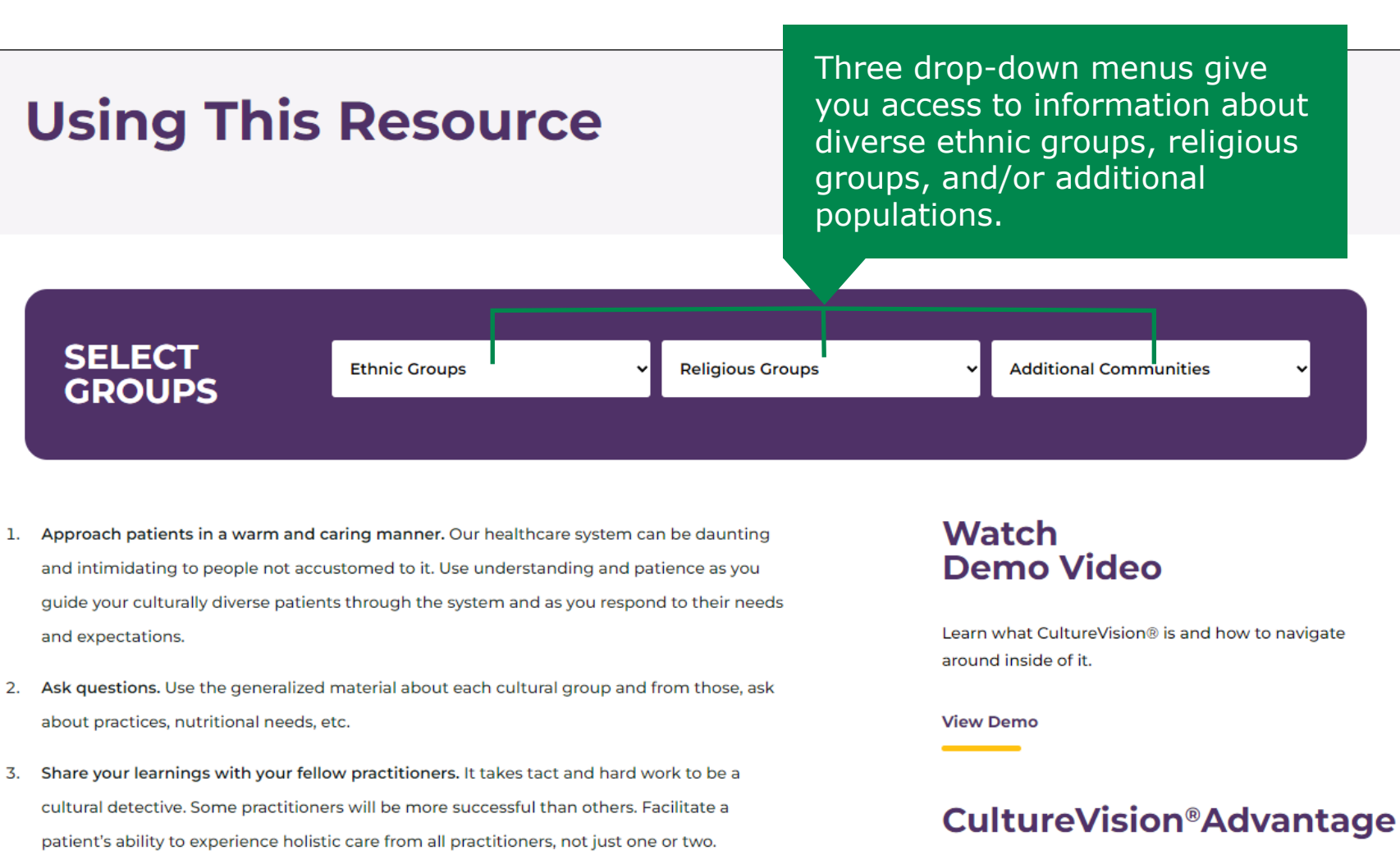

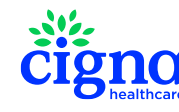

## Using the CultureVision database (continued)

### **Dedicated web pages for specific groups**

Once you have selected a group from one of the three drop-down menus, a dedicated web page for that specific group will open.

#### Here you will discover topics that include, but are not limited to:

- Beliefs, religion, and spirituality.
- Concept of health.
- Death and dying.
- Diet and nutrition.
- Family and social structure.
- Gender roles.
- Illness-related stress.
- Language and communication.
- Pregnancy, labor, and after care.
- Treatment issues.

| <b>BELIEFS, RELIGION &amp; SPIRITUALITY</b> | > |
|---------------------------------------------|---|
| CONCEPT OF HEALTH                           |   |
| DEATH & DYING                               | > |
| DIET & NUTRITION                            | > |
| FAMILY & SOCIAL STRUCTURE                   | > |
| GENDER ROLES                                |   |
| HEALTH PROMOTION/DISEASE<br>PREVENTION      | > |
| ILLNESS-RELATED ISSUES                      | > |
| LANGUAGE & COMMUNICATION                    | > |
| MENTAL HEALTH ISSUES                        | > |
| PREGNANCY, LABOR & AFTER CARE               | > |
| TREATMENT ISSUES                            | > |
|                                             |   |

### Vietnamese

Vietnam is located in Southeast Asia; it is bordered by China, Laos, Cambodia as well as the Gulf of Thailand, Gulf of Tonkin, and South China Sea. It is the most populous country of mainland Southeast Asia <u>(World Factbook Vietnam 2017)</u>.

Most Vietnamese Americans came from what was once the Republic of Vietnam (South Vietnam) although a good number had previously immigrated from North to South Vietnam in 1954 following the Geneva Accords <u>(Britannica Vietnam 2016)</u>. The South Vietnamese government, which was allied with the US, collapsed in April, 1975 as a result of military pressure from communist North Vietnam <u>(Britannica Vietnam 2016)</u>.

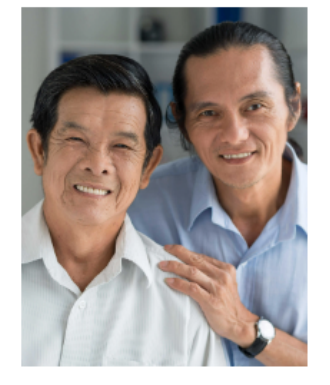

Vietnamese have been immigrating to the US in significant numbers since

1975 (MPI Vietnamese 2016). The first group to arrive was mainly comprised of educated, urban professionals. They were associated closely with the American military, embassy and business; many spoke English as well as French (MPI Vietnamese 2016).

The second wave (late 70's to mid 80's) included a larger proportion of merchants and farmers who escaped Communist Vietnam in small boats or over land to Thailand (<u>MPI Vietnamese 2016</u>). These refugees, sometimes called "Boat People," suffered extreme hardship and loss including forced labor, food deprivation, re-education (concentration) camps, piracy and rape at sea (<u>Danico 2014, CBC Vietnam 2015</u>). Some lived in squalid refugee camps for extended periods of time (<u>CBC Vietnam 2015</u>). They spoke little or no English before arriving here and some experienced considerable difficulty adapting to life in this country (**Rutledge 1992**).

The third wave, which continues to the present, has come to the US through various programs which prioritized family reunification, those who spent long years in re-education and children of American servicemen with Vietnamese mothers (sometimes referred to as "Amerasians") <u>(Adler and Gielen 2003,</u>

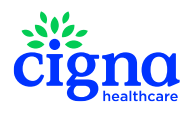

## **Additional resources\***

To access these resources, go to the CultureVision home page.\*\*

#### Cultural Competence Learning Guide

Contains a walkthrough on the building blocks of cultural competence, and provides an opportunity to evaluate your strengths, challenges, and opportunities in each of these areas.

Scenarios and a guided debrief process will prompt you to analyze your values and background, and practice converting CultureVision content into skills that you can utilize in cross-cultural situations.

#### **Cultural Assessment Questionnaire tool**

For providers seeking to individualize general information found in the CultureVision data base.

The tool includes proposed suggested questions that can be tailored for your needs.

## CultureVisi●n<sup>™</sup>

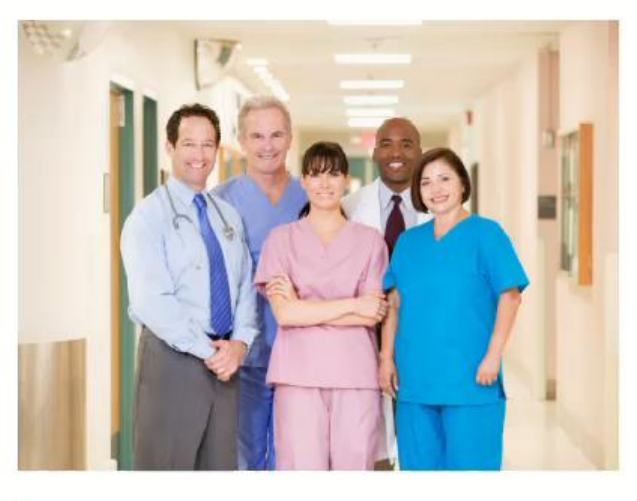

Cultural Competence Learning Guide

cigno bealthcare \* Must be logged in to access the resources listed.

\*\* Click the hamburger icon in the top right corner. You can access many different resources from the drop-down menu that will appear.

Cook Ross Inc.

### Additional resources\* (continued)

# Additional resources\*\* include, but are not limited to:

#### Newsletter

Catch up on what is new at CultureVision.

#### • Glossary

Relevant words and definitions.

### Frequently asked questions

Common questions and answers about CultureVision.

#### Scavenger hunt exercise

Designed to help providers become more familiar with how to navigate the CultureVision website.

#### August 2023 | QUARTERLY

# culturevision®

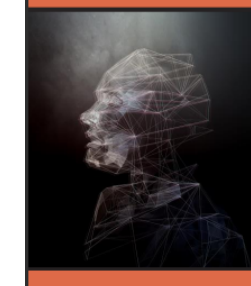

#### Religion and Patient Care: Exploring the Complex Relationship

Explore the important connection between climate justice and public health in this quarter's newsletter. In this article, we explore the profound implications of air pollution, understand the health ramifications of extreme weather events, and examine the rising concern of associated diseases.

#### IN THIS ISSUE:

 Climate Justice and Health Equity: An

Most Visited

(Pg 2)

(Pg 2)

Inextricable Link (Pg 1)

CultureVision<sup>®</sup> pages

Public Train the Trainer

Returns to Be Equitable

Aug – Oct Cultural

Celebrations (Pg 2)

Curated Resources (Pg 2)

#### Climate Justice and Health Equity: An Inextricable Link

By Christina Thompson (she/her/hers) and Arthur Breese (he/him/his)

Climate justice, a term that has increasingly found its way into global conversations, is deeply intertwined with healthcare and health equity. The consequences of climate change, such as erratic weather patterns, rising temperatures, and declining air quality, disproportionately affect the most vulnerable segments of the population. This leads to significant health disparities, emphasizing the need to incorporate climate justice into health care strategies.

#### The Health Impact of Air Pollution:

The deterioration of air quality has been a persistent issue, and its exacerbation due to climate change has dire consequences. Some communities of color and those with lower incomes frequently suffer the most from this degradation. Close proximity to industrial areas, power plants, and major highways exposes those communities to higher levels of pollutants. The World Health Organization (WHO) has underscored the severity of this problem, attributing nearly 7 million premature deaths worldwide each year to air pollution (World Health Organization - Air pollution). The health issues stemming from this include conditions such as stroke, heart disease, lung cancer, and respiratory infections. Within these communities, specific groups like children, older persons, and those with pre-existing health issues face even greater risks.

Continued page 3

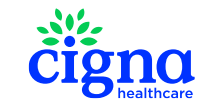

\* Must be logged in to access the resources listed.

\*\* Click the hamburger icon in the top right corner. You can access many different resources from the drop-down menu that will appear.

All Cigna Healthcare products and services are provided exclusively by or through operating subsidiaries of The Cigna Group, including Cigna Health and Life Insurance Company (CHLIC), Connecticut General Life Insurance Company, Evernorth Behavioral Health, Inc., Evernorth Care Solutions, Inc., Express Scripts, Inc., or their affiliates.

PCOMM-2023-1527. 09/2023.

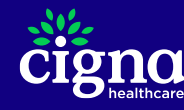

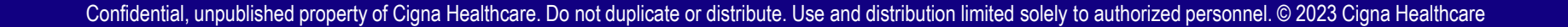